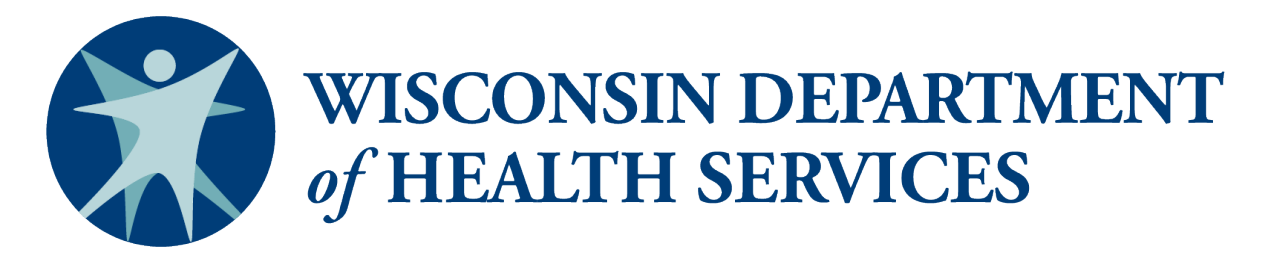

Division of Care and Treatment Services

# Quick Guide to Running PPS PORTAL Reports

Disclaimer: Not for public distribution. These PPS PORTAL reports and analytics contain privileged and confidential information, including protected health information subject to federal and state privacy laws. Reports are not intended for public distribution but rather for authorized users and should only be reviewed, disseminated, or distributed according to that permitted by law.

## **Accessing Business Objects**

- 1. Using your web browser, access ForwardHealth at: https://www.forwardhealth.wi.gov/WIPortal/
- 2. Click on the Partners button:

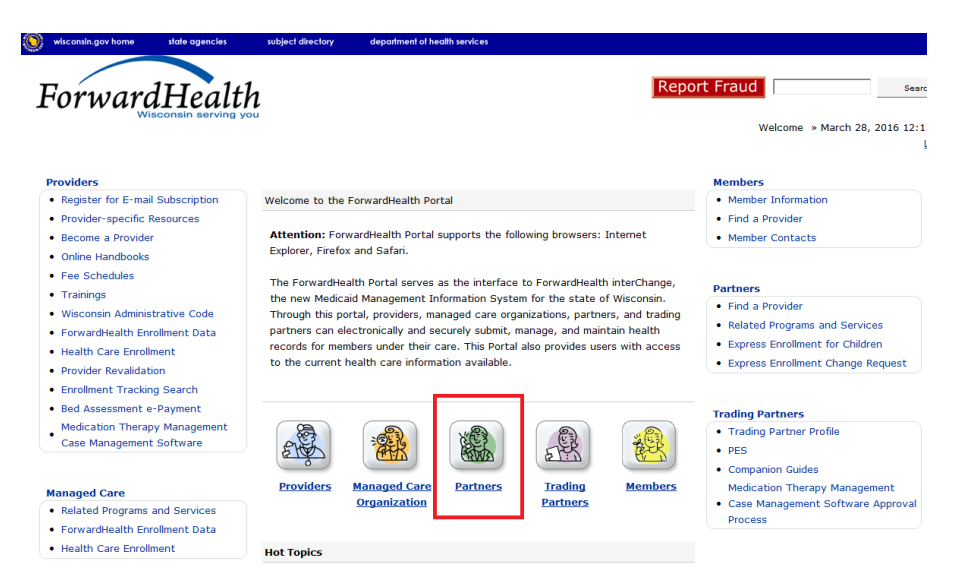

3. Using the credentials you submitted during the access request process, sign in on the right-hand side of the page:

| wisconsin.gov home                                                                                                    | state agencies                                                                                                    | subject directory                                                                        | department of health services                     |                                                                                                    |                 |
|----------------------------------------------------------------------------------------------------|----------------------------------------------------------------------------------------------------|------------------------------------------------------------------------------------------|---------------------------------------------------|----------------------------------------------------------------------------------------------------|-----------------|
| Forward                                                                                                    | dHealth                                                                                                    | interChange<br>1 Partner                                                                 | 3                                                 | Welcome > March 28,                                                                                 | 2016 12:13<br>L |
|                                                                                                    |                                                                                                    |                                                                                          | _                                                 |                                                                                                    | Searc           |
| The Partner site is s<br>functionality specific<br>income Maintenar<br>Katie Beckett Pro<br>FosterCare and S<br>Managed Care on<br>Child Support sta<br>Wisconsin Well W<br>Social Securty A<br>Aging and Disabili<br>Subrogation work<br>Women, Infants,<br>Wisconsin Depart<br>MetaStar<br>Wisconsin Division | pecifically designer<br>to the following p<br>nce Workers/Coordin<br>gram staff<br>ubsidzed Adoption v<br>ganization Enrollmen<br>ff<br>mmistration (SSA)<br>ty Resource Centers<br>ers<br>and Children (WIC) v<br>and Children (WIC) v<br>and following and the top<br>of the top of the top of the top<br>of the top of the top of the top<br>of the top of the top of the top of the top<br>of the top of the top of the top of the top of the top<br>of the top of the top of the top of the top of the top of the top<br>of the top of the top of top of the top of the top of the top of the top of the top of the top of top of the top of the top of top of | d to provide up-to<br>wartners:<br>ators<br>t Brokers<br>t Brokers<br>(ADRCs)<br>vorkers | -date ForwardHealth information and<br>ies (LCAs) | Login to Secure Site Username Password Go1 Co1 Logging in for the first time? Forgot your password? |                 |

4. After logging in, you will be brought to your Partner Secure Homepage. Click the Business Objects WebI link on the right-hand side of the page:

| 💓 wisconsin.gov home      | state agencies  | subject directory      | department of health services |                  |            |                                                     |
|---------------------------|-----------------|------------------------|-------------------------------|------------------|------------|-----------------------------------------------------|
| Forward                   | dHealth         | interChange<br>Partner |                               |                  | Welcon     | ne ELLIE HOLZHAUSEN » March 28, 201                 |
| Home Search Certification | Partners Max Fe | e Home Account         | Contact Information           | Online Handbooks | Site Map i | C Functionality User Guides                         |
| You are logged in as a P  | Partner User    |                        |                               |                  |            | Sea                                                 |
| Messages                  |                 |                        |                               |                  | 3          | Quick Links                                         |
| *** No rows found         | ***             |                        |                               |                  |            | Online Handbooks     ForwardHealth Updates          |
|                           |                 |                        |                               |                  |            | Max Fee Schedules                                   |
|                           |                 |                        |                               |                  |            | Partner Links                                       |
|                           |                 |                        |                               |                  |            | • Business Objects WebI                             |
|                           |                 |                        |                               |                  |            | Partner Request Access                              |
|                           |                 |                        |                               |                  |            | Partner Portal User Guide                           |
|                           |                 |                        |                               |                  |            | Partner Request Search [Admin]                      |
|                           |                 |                        |                               |                  |            | <ul> <li>Partner DSS Request Search [Adu</li> </ul> |

5. Click on the link "Business Objects (Link to WEBI)":

| ForwardHealth Partner                                                                                                    | Welcom        |
|----------------------------------------------------------------------------------------------------|---------------|
| Home         Search         Partners         Max Fee Home         Account         Contact Information         Online Handbooks           Certification         | Site Map   iC |
| You are logged in as a Partner User           Webi Home           Reporting                                                                                    |               |
| The link below will take you to the Business Objects Web Intelligence<br>reporting tool. You will need to have a login id and password to access this<br>site. |               |
| Business Objects (link to WEBI)                                                                                                    |               |

6. A new tab will open, showing a login screen. Log in using the same credentials that you used to log in to the ForwardHealth Portal:

|            | SAP BusinessObjects<br>BI launch pad                                                                                                    |          |
|------------|----------------------------------------------------------------------------------------------------|----------|
|            | Enter your user information, and click "Log On".<br>If you are unsure of your account information, contact your system<br>administrator. |          |
|            | User Name:<br>Password:<br>Authentication:                                                                                               |          |
|            | Log On<br>Help                                                                                                    |          |
| If you are | experiencing issues logging into Business Objects, please click this: < <u>change p</u>                                                  | assword> |

7. You will be taken to your WEBI homepage. To access reports, click on the **Documents** tab:

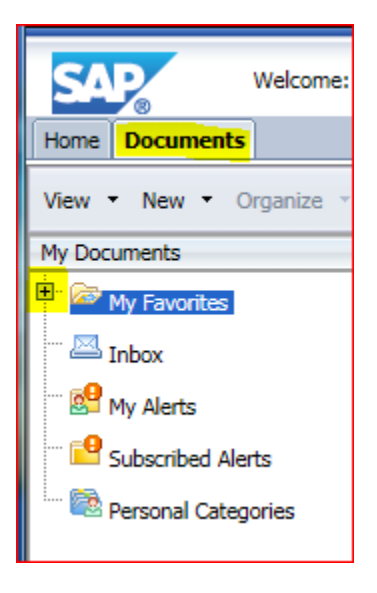

8. This will take you to a list of all the documents available to you. You will need to navigate to the lower left-hand corner and click the "Folders" bar. You may need to click on the + next to the folders on the left pane of your screen in order to see all of the available documents:

| SA           | 2              | Welcome:   |
|--------------|----------------|------------|
| Home         | Documents      |            |
| View         | New 🕆 C        | )rganize 👻 |
| My Doc       | uments         |            |
| Folders      |                |            |
| <b>Ē</b> . ≽ | Public Folders |            |

9. Once you have expanded all of your folders, you should see something similar to the following:

| SA      |                             |  |
|---------|-----------------------------|--|
| Home    | 8 Documents                 |  |
| View 🔻  | New - Organize - Send -     |  |
| My Doci | uments                      |  |
| Folders |                             |  |
| ė. 📂 P  | Public Folders              |  |
| <br>    | PPS MH & AODA Reports       |  |
|         | 🛄 _All WI Statewide         |  |
|         | 🗀 💼 State DHS Staff Reports |  |
|         | 🛨 💼 County Specific         |  |
|         | 🙂 💴 Statewide               |  |

10. If you are interested in accessing aggregate, statewide data, you will use the Statewide folder. If you are interested in accessing data for a particular county, you will use the County Specific folder. Each of these folders contains the same reports—the only difference is whether you want to see data for one county or for the entire state. Click on one of the folders to access its reports. Each folder contains the following four categories of reports: Consumer Profiles, Data Quality, Outcomes, and Service Utilization. To access the reports in any one of these categories, simply click on the folder and a list of the available reports will be shown in the right pane. The following set of instructions will show you how to run a statewide report, and the instructions after that will show you how to run a county-specific report—these two processes are different.

# **Running a Statewide Report**

11. For demonstration purposes, this guide will show you how to run a Consumer Profile report, but you can repeat this process with any of the other reports. Click on the PPS MH & AODA Reports > State DHS Staff Reports > Statewide > Consumer Profiles folder to open it:

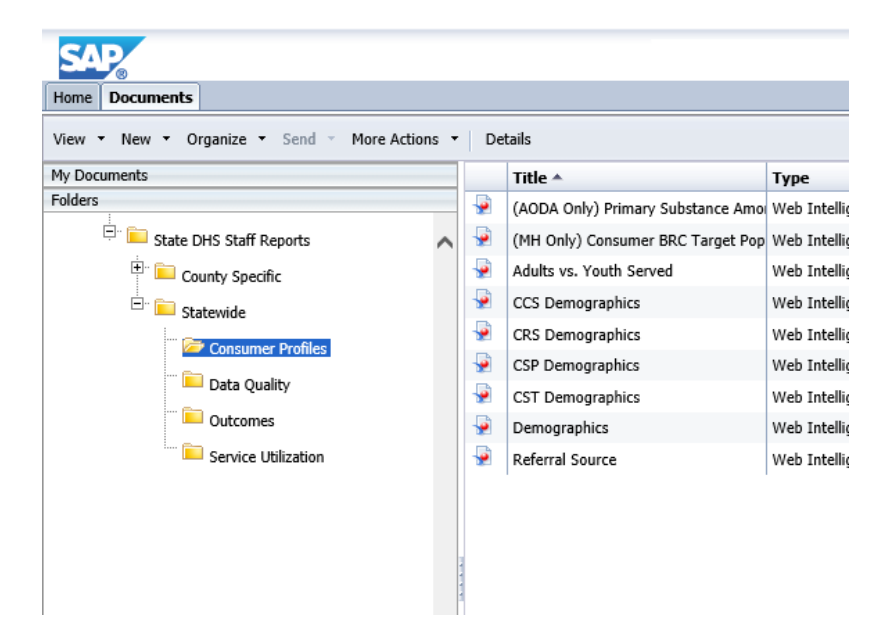

12. Now that you are within the folder, you can chose the report that you would like to run listed on the right side of your screen. This guide will use the Adults vs. Youth Served report for demonstration purposes, but repeat this process for any other report that you are interested in. Right-Click on the report that you would like to run. You will see the following drop-down menu:

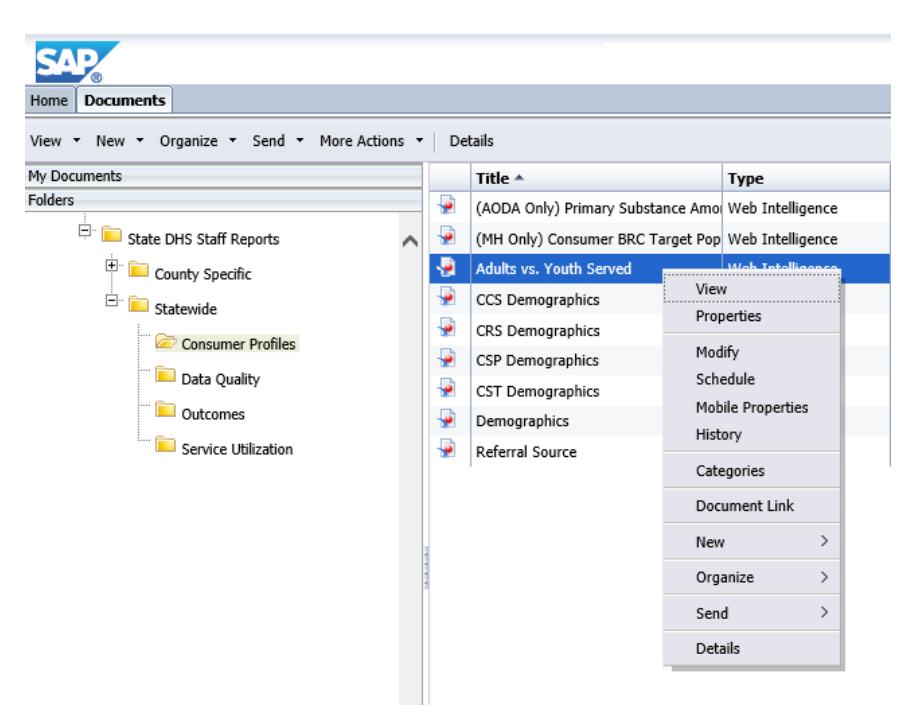

13. Select Schedule:

| Now - New - Operation - Could - Marc | A         |          |                            |          |                | _  |
|--------------------------------------|-----------|----------|----------------------------|----------|----------------|----|
| My Documents                         | Actions + | De       | Title 🔺                    |          | Туре           | _  |
| olders                               |           | -        | (AODA Only) Primary Substa | nce Amo  | Web Intelligen | ce |
| 🚊 💼 State DHS Staff Reports          | ~         | <b>.</b> | (MH Only) Consumer BRC Ta  | rget Pop | Web Intelligen | ce |
| 🛨 🚞 County Specific                  |           | -        | Adults vs. Youth Served    |          | Wob Intolligon |    |
| 🖃 🧮 Statewide                        |           | -        | CCS Demographics           | View     | v<br>          |    |
|                                      |           | -        | CRS Demographics           | Prop     | oerties        |    |
| Consumer Promes                      |           | <b>.</b> | CSP Demographics           | Mod      | ifv            |    |
| Data Quality                         |           | -        | CST Demographics           | Sche     | edule [hn      |    |
| Outcomes                             |           | -        | Demographics               | MoD      | ne Properties  |    |
| Service Utilization                  |           | -        | Referral Source            | Theorem  | ory            |    |
|                                      |           |          |                            | Cate     | egories        |    |
|                                      |           |          |                            | Doci     | ument Link     |    |
|                                      | 3         |          |                            | New      |                | >  |
|                                      | 4 4 4     |          |                            | Orga     | anize >        | >  |
|                                      |           |          |                            | Send     | d >            | >  |
|                                      |           |          |                            | Deta     | ails           |    |

14. You will be taken to the report scheduling screen. You do not need to change any of the options on this page, simply click **Schedule** in the lower right-hand corner:

| Schedule – Adults vs. Youth Served                                                                                                    | ? = ×                                                           |
|----------------------------------------------------------------------------------------------------|-----------------------------------------------------------------|
| <ul> <li>Schedule</li> <li>Instance Title</li> <li>Recurrence</li> <li>Formats</li> <li>Caching</li> <li>Events</li> <li>Scheduling Server Group</li> <li>Destinations</li> <li>Delivery Rules</li> </ul> | Instance Title         Adults vs. Youth Served         Schedule |
|                                                                                                    | < >>                                                            |
|                                                                                                    |                                                                 |

15. After you have scheduled the report to run, you will be taken to a page showing the run history of your report. If the report has been run previously, you will be able to access previously run reports here as well.

16. Initially, your report will have a status of "Running." The status will auto Refresh every few seconds:

| History – Adults vs. Youth Served             |                                                                                                    |                                                                                                    |                                                                                                    |                                                                                                    |                                                                                                    |                                                                                                    |                                                                                                    |
|-----------------------------------------------|----------------------------------------------------------------------------------------------------|----------------------------------------------------------------------------------------------------|----------------------------------------------------------------------------------------------------|----------------------------------------------------------------------------------------------------|----------------------------------------------------------------------------------------------------|----------------------------------------------------------------------------------------------------|----------------------------------------------------------------------------------------------------|
| View *   Organize *   Send *   More Actions * |                                                                                                    |                                                                                                    |                                                                                                    |                                                                                                    |                                                                                                    |                                                                                                    |                                                                                                    |
|                                               |                                                                                                    |                                                                                                    |                                                                                                    |                                                                                                    |                                                                                                    | 2                                                                                                    | M                                                                                                    |
| Instance Time 🔻                               | Title                                                                                                    | Status                                                                                                    | Created By                                                                                                    | Туре                                                                                                    | Parameters                                                                                                    |                                                                                                    |                                                                                                    |
| Feb 11, 2019 12:10 PM                         | Adults vs. Youth Served                                                                                                    | Running                                                                                                    | DSS Reporting Team                                                                                                    | Web Intelligence                                                                                                    |                                                                                                    |                                                                                                    |                                                                                                    |
|                                               | Image: second second | tory - Adults vs. Youth Served         ew *       Organize *       Send *       More Actions *         Image: Served tory - Adults vs. Youth Served         Instance Time *       Title         Feb 11, 2019 12:10 PM       Adults vs. Youth Served | tory - Adults vs. Youth Served         iew *       Organize *       Send *       More Actions *         Image: Served for the served served served       Image: Served served ser | tory - Adults vs. Youth Served         ew *       Organize *       Send *       More Actions *         Image: Served for the served served served       Image: Served served serv | tory - Adults vs. Youth Served         ew *       Organize *       Send *       More Actions *         Image: Served tory - Adults vs. Youth Served       Status       Created By       Type         Image: Served tory - Adults vs. Youth Served       Running       DSS Reporting Team       Web Intelligence | tory - Adults vs. Youth Served         iew *       Organize *       Send *       More Actions *         Image: Send *       More Actions *         Image: Send *       Title       Status       Created By       Type       Parameters         Image: Send *       Title       Status       Created By       Type       Parameters         Feb 11, 2019 12:10 PM       Adults vs. Youth Served       Running       DSS Reporting Team       Web Intelligence | tory - Adults vs. Youth Served         ew *       Organize *       Send *       More Actions *         Image: Send *       More Actions *       Image: Send *       More Actions *         Image: Send *       Title       Status       Created By       Type       Parameters         Image: Send *       Title       Status       Created By       Type       Parameters         Feb 11, 2019 12:10 PM       Adults vs. Youth Served       Running       DSS Reporting Team       Web Intelligence |

17. When your report is complete, the status of the report will say "Success." Click on the Instance Time column to view your report (or if you'd like to view older reports, click on their Instance Time):

| Histo | History – Adults vs. Youth Served                                                                                                    |                         |         |                    |                  |            |  |  |  |
|-------|----------------------------------------------------------------------------------------------------|-------------------------|---------|--------------------|------------------|------------|--|--|--|
| View  | View   View  View |                         |         |                    |                  |            |  |  |  |
| EP    |                                                                                                    |                         |         |                    |                  |            |  |  |  |
|       | Instance Time 🔻                                                                                                    | Title                   | Status  | Created By         | Туре             | Parameters |  |  |  |
| - 19  | Feb 11, 2019 12:11 PM                                                                                                    | Adults vs. Youth Served | Success | DSS Reporting Team | Web Intelligence |            |  |  |  |
|       |                                                                                                    |                         |         |                    |                  |            |  |  |  |

18. Now you should see the content of the report. For some reports, there are tabs on the bottom that allow you to toggle between substance use and mental health information. For some reports which have either "AODA Only" or "MH Only" in their title, this option is not be available:

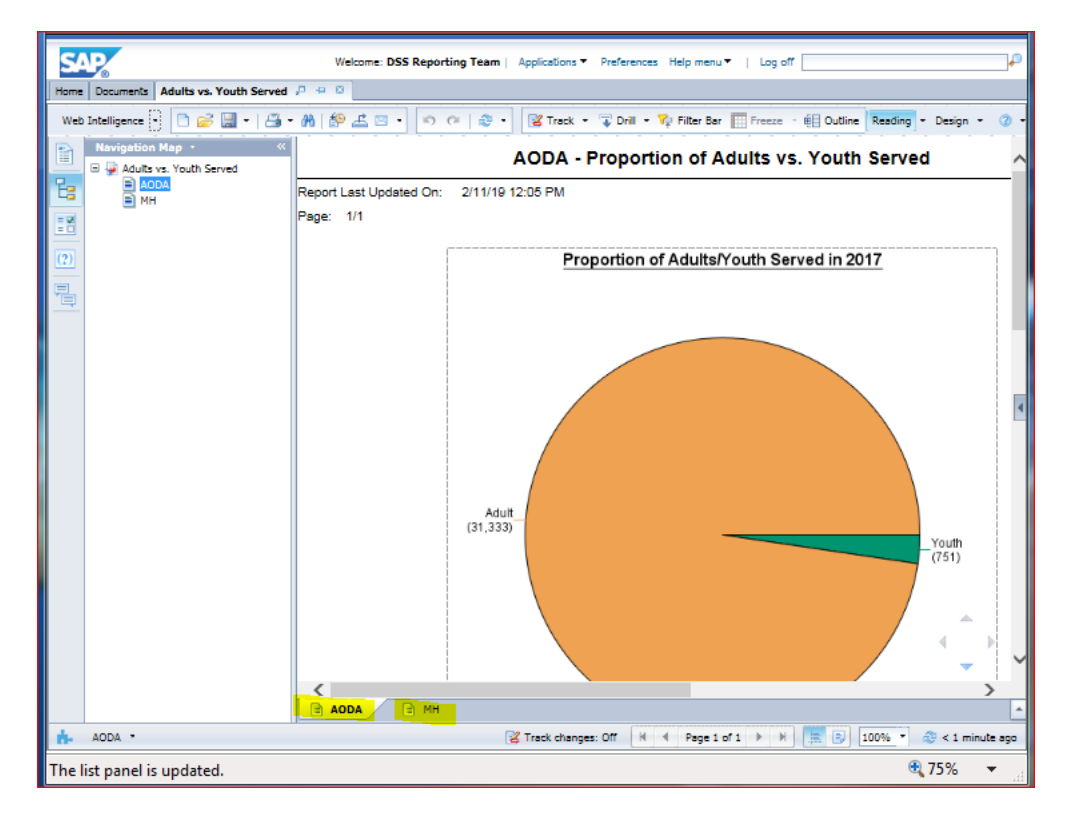

# **Running a County-Specific Report**

- 1. Click on the **County-Specific** folder, and click on the type of report you would like to run. For demonstration purposes, this guide will use a **Consumer Profile** report, but you can repeat this process for any other type of report.
- 2. Right-click on the report that you would like to run and select **Schedule** from the drop-down menu:

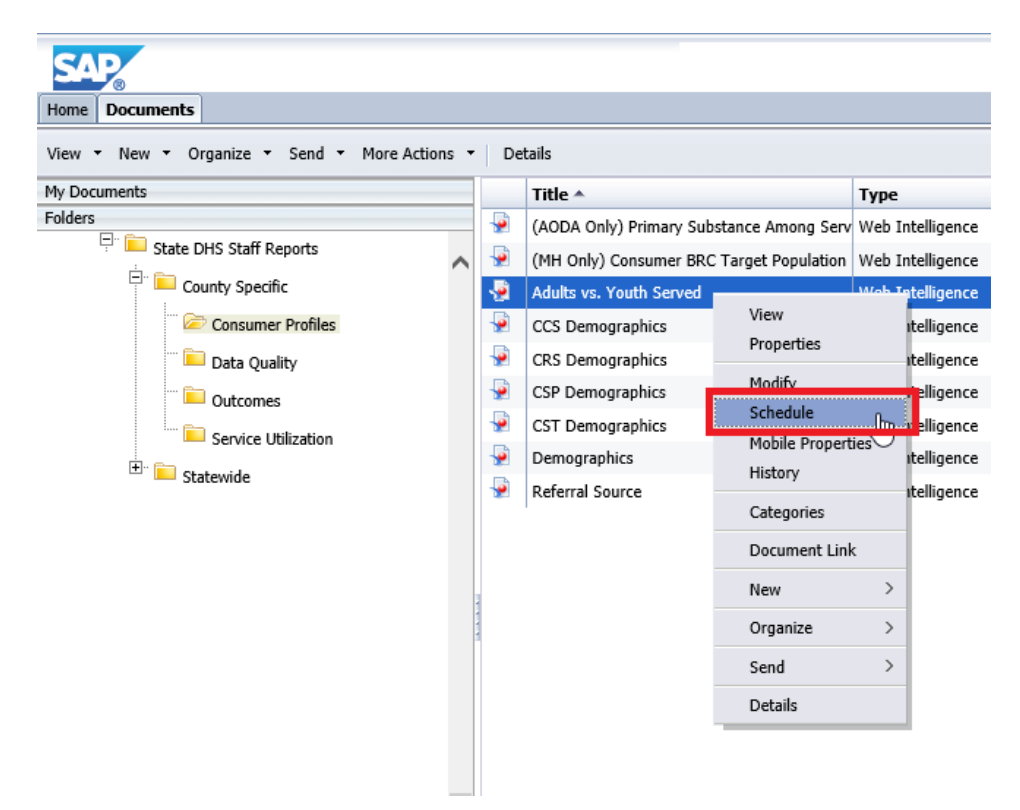

3. You will be brought to the scheduling page. From the pane on the left-hand side, select **Prompts.** Then in the right pane, click the **Modify** button:

| Schedule – Adults vs. Youth Served                                |                                                                                |
|-------------------------------------------------------------------|--------------------------------------------------------------------------------|
| Schedule Instance Title Recurrence Prompts Formats Caching Fueste | Promots<br>Modify values for: Adults vs. Youth Served<br>County: [EMPTY_VALUE] |
| Scheduling Server Group<br>Destinations<br>Delivery Rules         |                                                                                |

4. The pop-up box here will allow you to select the county whose data you are interested in viewing. If the report has been run before, the previous county will still be in the query. Click on the **left arrow** to clear out the previous value:

| Prompts               |                                                                                                    |                                                                                                    |   |   |        | ×      |
|-----------------------|----------------------------------------------------------------------------------------------------|----------------------------------------------------------------------------------------------------|---|---|--------|--------|
| Prompts Summary       | County:                                                                                                    |                                                                                                    |   |   |        |        |
| County: <b>405200</b> | Reporting Unit Code           100100           100900           101300           101500           102000           102200           102200           102500                 February 12, 2019 8:55:5: | Refresh Values S         Reporting Unit Code       Reporting Unit Desc         100100       Adams Co DSS         100900       Chippewa Co. DSS         101000       Clark DSS         101300       Dane Co DSS         101500       Door DSS         102000       Fond du Lac DSS         102100       Forest DSS         102200       Grant DSS         102500       Iowa DSS |   |   | 405200 |        |
| * Required prompts    |                                                                                                    | (#)                                                                                                    | • | ( | Apply  | Cancel |

5. In the bottom box next to the binoculars, enter the code of the county. The appendix includes the county codes that you should use. The results of your search will show up in the window above:

| Prompts            | ×                                                                                                    |
|--------------------|----------------------------------------------------------------------------------------------------|
| Prompts Summary    | County:                                                                                                 |
| ◆ * County:        | Refresh Values S<br>Reporting Unit Code Reporting Unit Desc<br>401300 Dane HSD                          |
|                    | C         >           February 12, 2019 8:55:51 AM GMT-06:00         AM •           401300         AM • |
| * Required prompts | Apply Cancel                                                                                            |

6. Select the county and click the **right arrow** to add the county into the query:

| Prompts            |                                                                                                    | × |
|--------------------|----------------------------------------------------------------------------------------------------|---|
| Prompts Summary    | County:                                                                                                    |   |
| County: 401300     | Refresh Values       >         Reporting Unit Code       Reporting Unit Desc         401300       Dane HSD             February 12, 2019 8:55:51 AM GMT-06:00         401300       A |   |
| * Required prompts | Apply Cancel                                                                                                    |   |

7. Once you have filled in all of the queries, you can click on the **Apply** button in the lower right-hand corner:

| Prompts            |                                                                                                    | ×        |
|--------------------|----------------------------------------------------------------------------------------------------|----------|
| Prompts Summary    | County:                                                                                                    |          |
| County: 401300     | Refresh Values     Reporting Unit Code   Reporting Unit Desc   401300     >     *     #01300     *     #01300     *     #01300     *     #01300     *     *     *     *     *     *     *     *     *     *     *     *     *     *     *     *     *     *     *     *     *     *     *     *     *     *     *     *     *     *     *     *     *     *     *     *     *     *     *     *     *     *     *     *     *     *     * </th <th></th> |          |
| * Required prompts | Apply Cancel                                                                                                    | <b>.</b> |

8. Click **Schedule** in the lower right-hand corner of the window and continue running the report in the same way you did for the Statewide report. For a reminder of how to finish running the report, go back to step 15 in the previous section.

## Saving a Report

Once you have accessed a report following the previous steps, you may choose to save the report that you have viewed. The following will show you how to do this.

1. In the upper-left corner of the screen, click the **Export** icon > click **OK**:

| SAP                                          |                |  |  |  |
|----------------------------------------------|----------------|--|--|--|
| Home Documents Adults vs. Youth Served       | <b>₽</b> # 8   |  |  |  |
| Web Intelligence 🔻 🗋 🧭 🔚 🖣 🍊 🕶 🏦 🖄 🐨 🍽 👘 🍋 🔹 |                |  |  |  |
| Navigation Map - «                           | Event          |  |  |  |
| 💻 🖃 👰 Adults vs. Youth Served                | Export         |  |  |  |
|                                              | I Select       |  |  |  |
|                                              | Reports        |  |  |  |
| (?)                                          | 🔿 Data         |  |  |  |
|                                              | Select All     |  |  |  |
|                                              | AODA           |  |  |  |
|                                              | 🗹 мн           |  |  |  |
|                                              |                |  |  |  |
|                                              |                |  |  |  |
|                                              | File Type: PDF |  |  |  |
|                                              | Current Report |  |  |  |
|                                              | All pages      |  |  |  |
|                                              | Current Page   |  |  |  |
|                                              | Dece(a)        |  |  |  |

2. Depending on which Internet browser you're using, the steps here may vary, but you can save the report following the steps that you would typically follow to save a downloaded document.

#### Where to Get Help

For questions related to your ForwardHealth logins or any errors that you are experiencing, please contact the ForwardHealth Portal Help Desk:

Email: <u>vedswiedi@wisconsin.gov</u> Phone: 1-866-908-1363

# Appendix

| Code    | County                |
|---------|-----------------------|
| 400100  | Adams HSD             |
| 400200  | Ashland HSD           |
| 400300  | Barron HSD            |
| 400400  | Bayfield HSD          |
| 400500  | Brown HSD             |
| 400600* | Buffalo HSD           |
| 400700  | Burnett HSD           |
| 400800  | Calumet HSD           |
| 400900* | Chippewa HSD          |
| 201000  | Clark DCP             |
| 401100  | Columbia HSD          |
| 401200  | Crawford HSD          |
| 401300  | Dane HSD              |
| 401400  | Dodge HSD             |
| 201500  | Door DCP              |
| 401600  | Douglas HSD           |
| 401700  | Dunn HSD              |
| 401800  | Eau Claire HSD        |
| 401900  | Florence HSD          |
| 202000  | Fond du Lac DCP       |
| 202200  | Grant and Iowa DCP    |
| 402300  | Green HSD             |
| 402400  | Green Lake HSD        |
|         | Human Service Center  |
| 202100  | (Forest/Oneida/Vilas) |
| 402600  | Iron HSD              |
| 402700  | Jackson HSD           |
| 402800  | Jefferson HSD         |
| 402900  | Juneau HSD            |
| 403000  | Kenosha Co. HSD       |
| 403100  | Kewaunee Co. HSD      |
| 403200* | LaCrosse HSD          |
| 403300  | Lafayette HSD         |
| 403600  | Manitowoc HSD         |
| 403800  | Marinette HSD         |
| 403900  | Marquette HSD         |
| 407200  | Menominee HSD         |
| 404000  | Milwaukee Co. HSD     |
| 404100* | Monroe HSD            |

| Code    | County                           |
|---------|----------------------------------|
|         | North Central Community Services |
| 203400  | (Langlade/Lincoln/Marathon)      |
| 404200  | Oconto HSD                       |
| 404400  | Outagamie Co HSD                 |
| 404500  | Ozaukee HSD                      |
| 404600* | Pepin HSD                        |
| 404700  | Pierce HSD                       |
| 404800  | Polk HSD                         |
| 404900  | Portage HSD                      |
| 405000  | Price HSD                        |
| 405100  | Racine HSD                       |
| 405200  | Richland HSD                     |
| 405300  | Rock HSD                         |
| 405400  | Rusk HSD                         |
| 405600  | Sauk HSD                         |
| 405700  | Sawyer HSD                       |
| 205800  | Shawano DCP                      |
| 405900  | Sheboygan HSD                    |
| 405500  | St Croix HSD                     |
| 406000  | Taylor HSD                       |
| 406100  | Trempealeau Co. HSD              |
| 406200  | Vernon HSD                       |
| 406400  | Walworth HSD                     |
| 406500  | Washburn HSD                     |
| 406600  | Washington Co. HSD               |
| 406700  | Waukesha HSD                     |
| 406800  | Waupaca HSD                      |
| 406900  | Waushara HSD                     |
| 407000  | Winnebago HSD                    |
| 207100  | Wood HSD                         |
| Code    | Additional CST County Agencies   |
| 101000  | Clark DSS                        |
| 102100  | Forest DSS                       |
| 102200  | Grant DSS                        |
| 102500  | Iowa DSS                         |
| 104300  | Oneida DSS                       |
| 106300  | Vilas DSS                        |
| Code    | Tribes                           |
| 1522    | Bad River Tribe                  |

| Code |       | Tribes                                 |
|------|-------|----------------------------------------|
|      | 1526  | Forest County Potawatomi Community     |
|      | 1527  | Ho Chunk Nation                        |
|      | 1528  | Lac Courte Oreilles Tribe              |
|      | 1515  | Lac du Flambeau Tribe                  |
|      | 1523  | Menominee Tribe                        |
|      | 1524  | Oneida Tribe                           |
|      | 1525  | Red Cliff Tribe                        |
|      | 1529  | Sokaogon Chippewa Community            |
|      | 1530  | St. Croix Chippewa Tribe               |
|      | 1531  | Stockbridge Munsee Community           |
| Code |       | Agencies                               |
|      | 1558  | ARCW                                   |
|      | 1613  | Marshfield Clinic                      |
|      | 1568  | NorthLakes Community Clinic Iron River |
|      | 1626  | St. Joseph's Hospital Libertas         |
|      | 1559  | Waukesha Community Health Center       |
| Code |       | New County Regions                     |
|      | 1571* | WRIC (LaCrosse/Monroe)                 |
|      | 1570* | WRRWC (Chippewa/Buffalo/Pepin)         |

\*If you are interested in data from these counties/regions, please consult <u>Kathryn VerPlanck</u> before running reports.